# Win10 如何查出自己的電腦 IP 位址?

#### 方法一:從【設定】中查看

1. 利用右下角的網路圖示,快速開啟設定

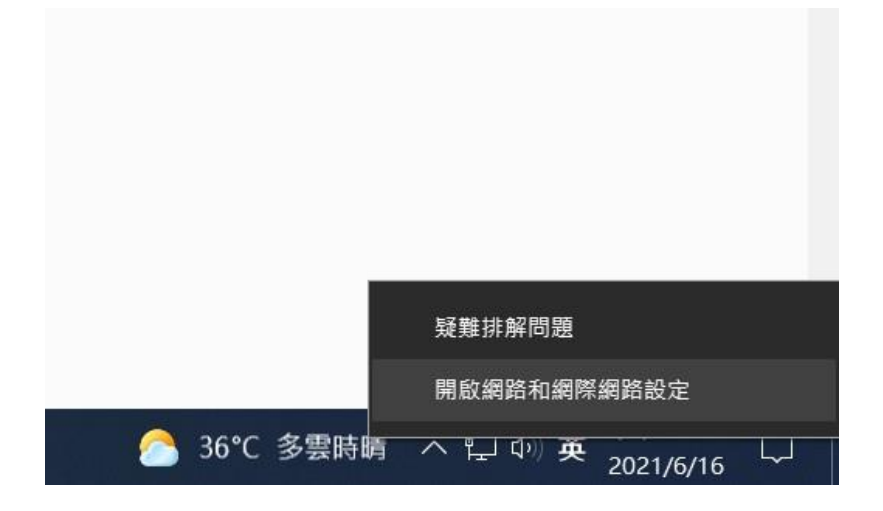

2. 在狀態中點選[乙太網路]的[內容]

| ← 設定              |                                                 | - 🗆 X                                    |
|-------------------|-------------------------------------------------|------------------------------------------|
| 命首頁               | 狀態                                              |                                          |
| 尋找設定              | 2 網路狀態                                          | 來自網站的說明                                  |
| 月路和網際網路<br>9 狀態   |                                                 | 轉找我的 IP 位址<br>故障排除網路連接問題<br>更新網路總配器或編動程式 |
|                   | 私人捐赠                                            | (A Br 2240 BA                            |
| ₽ 乙太網路            | 12:12建線(単)網際網路<br>若您使用的行動數據方案受限。可將此網路設為計量付費連線或變 | 2 提供查包反摘                                 |
| 2 接触              | 更其他内容・                                          | -                                        |
| 8° VPN            | で こ 大綱路 75.73 GB 最近 30 天内                       |                                          |
| ▶ 强航模式            | 内容 數據使用量                                        |                                          |
| ◎ 行動飛艇<br>争 Proxy | ● 職示可用網路<br>執承認問意的連續選演。                         |                                          |
|                   | 進階網路設定                                          |                                          |
|                   | > 濃更介面卡構項<br>檢視網路介面中及變更連複設定。                    |                                          |
|                   | <b>紛縮和共用中心</b><br>對於思達線的網路,決定認要共用的項目。           |                                          |
|                   | ▲ 網路試驗排解興<br>診斷及停正網路問題。                         |                                          |
|                   | 检視硬體及連線內容                                       |                                          |
|                   | Windows防火牆                                      |                                          |
|                   | 網路重設                                            |                                          |
|                   |                                                 |                                          |

3. 在視窗下方可以看到電腦的 IP 位置

| - 股宽                                   | - <u> </u>                                                |
|----------------------------------------|-----------------------------------------------------------|
| 命 網路                                   |                                                           |
| 若使用有限的行動數據<br>線設定為計量付費網路<br>同的方式運作來減少數 | 方案,且想要對數據使用量有更多掌控,讀將此連<br>。當您遷線到此網路時,某些應用程式可能會以不<br>據使用量。 |
| 設定為計量付費連線<br>●●● 関閉                    |                                                           |
| 若您設定資料限制,Wi<br>將使用量控制在限制以;             | indows 將會為您設定計量付費運線設定,協助您<br>內。                           |
| 設定資料限制以協助控制                            | 制此網路上的數據使用量                                               |
| P設定                                    |                                                           |
| P 描派:                                  | 自動 (DHCP)                                                 |
| 編輯                                     |                                                           |
| 屬性                                     |                                                           |
| 重結速度 (接收/傳驗):                          | 1000/1000 (Mbps)                                          |
| Pv6 位址:                                | fd1d:fe66:5a7:3:f0ef.863b:2001:5feb                       |
| 重結-本機 IPv6 位址:                         | fe80::f0ef.863b:2001:5feb%3                               |
| Pv4 位址:                                | 192.168.1.134                                             |
| Pv4 DNS 伺服器;                           | 192.168.1.2                                               |
| 製造商;                                   | Intel                                                     |
| 苗述:                                    | Intel(R) Ethernet Connection (7) 1219-V                   |
| 驅動程式版本;                                | 12.19.0.16                                                |
| 實體位址 (MAC):                            | 70-85-C2-B0-5D-CE                                         |
|                                        |                                                           |

## 方法二:從命令提示字元設定

1.按下 Windows + R 開啟「執行」視窗後,輸入「cmd」後點 選選確定

|                 | 輸入程式、資料夾、文件<br>命白動関啟。 | 或網際網路資源的 | 名稱,Windows |
|-----------------|-----------------------|----------|------------|
|                 |                       |          |            |
| 利啟( <u>O</u> ): | СМД                   |          | 8          |

#### 或是直接在工具列搜尋框輸入 CMD

| 全部           | 應用程式                          | 文件       | 網頁   | 更多 ▼ |   |  |  |  |
|--------------|-------------------------------|----------|------|------|---|--|--|--|
| 最佳比對         |                               |          |      |      |   |  |  |  |
| 一 而          | <b>冷令提示字元</b><br>『用程式         | i        |      |      |   |  |  |  |
| 應用程式         |                               |          |      |      |   |  |  |  |
| S Mic<br>x64 | crosoft Visua<br>. <b>cmd</b> | al C++ 2 | 2017 |      | > |  |  |  |
| S Mic<br>x86 | crosoft Visua<br>. <b>cmd</b> | al C++ 2 | 2017 |      | > |  |  |  |
| 搜尋網路         |                               |          |      |      |   |  |  |  |
| <i>р</i> см  | D - 查看網頁約                     | 結果       |      |      | > |  |  |  |
| 設定 (1)       |                               |          |      |      |   |  |  |  |
|              |                               |          |      |      |   |  |  |  |
|              |                               |          |      |      |   |  |  |  |
|              |                               |          |      |      |   |  |  |  |
|              |                               |          |      |      |   |  |  |  |
|              |                               |          |      |      |   |  |  |  |
|              |                               |          |      |      |   |  |  |  |
|              |                               |          |      |      |   |  |  |  |
|              | 1                             |          |      |      |   |  |  |  |
| <i>Р</i> см  | D                             |          |      |      |   |  |  |  |

## 2. 在執行視窗內輸入「ipconfig」送出,在 IPv4 位址後面就是

區網內的 IP。

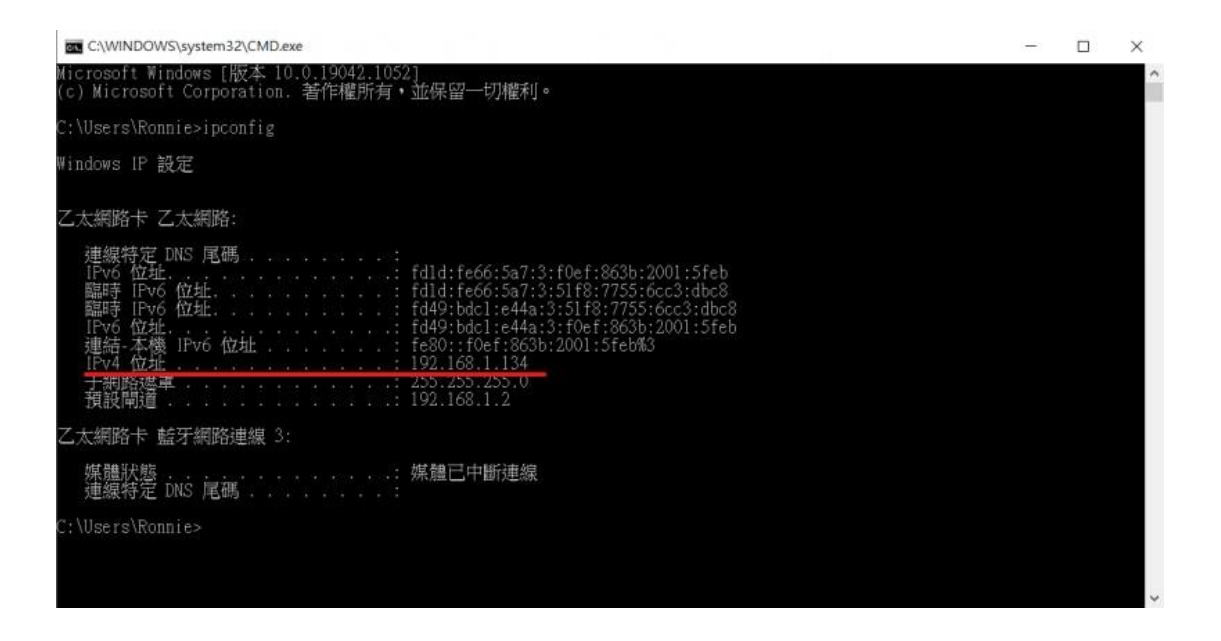